# 实训任务三: 实现对 Elastic Stack 日志分 析平台的运维监控

# 一、目的

- 1、了解企业级日志分析平台综合运维监控体系;
- 2、掌握使用 BIND 部署 DNS 服务的方法;
- 3、掌握使用 Cacti 部署综合运维监控服务的方法。
- 二、学时

4 学时

# 三、类型

综合型

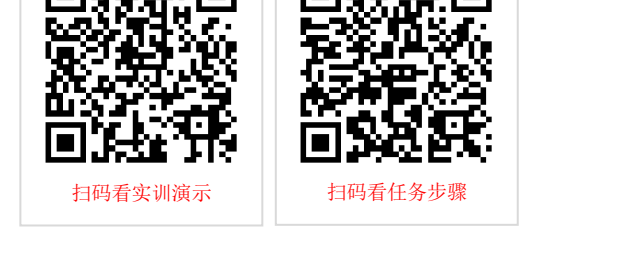

# 四、需求

# 1、硬件

每人配备计算机 1 台,不低于双核 CPU、8G 内存、500GB 硬盘。 每小组配备服务器 1 台。

# 2、软件

Windows 操作系统,安装 puTTY 管理终端软件,安装 VMware ESXi 控制台软件。 服务器安装 VMware ESXi 7.0。

# 3、网络

计算机、服务器、虚拟主机使用固定 IP 地址接入局域网,并支持对互联网的访问。

4、工具

无。

# 五、任务要求

- 1、完成 BIND 部署并实现 DNS 服务;
- 2、完成 Cacti 部署并实现运维监控服务;
- 3、完成企业级日志分析平台的整体监控。

# 六、考核要求

1、提交《运维监控服务部署方案与监控分析报告》。

# 七、任务步骤

本任务旨在实现企业级 Elastic Stack 日志分析平台的运维监控,需部署 DNS 实现域 名解析,部署 Cacti 实现监控虚拟机监控。

参照《企业级 Elastic Stack 日志分析平台建设方案》确定虚拟机列表如表 3-1 所示。

| 序号 | 虚拟机名称                                                  |  |  |  |
|----|--------------------------------------------------------|--|--|--|
| 1  | YWSX-10.10.2.152-CentOS8X64-Elasticsearch-Node1-Master |  |  |  |
| 2  | YWSX-10.10.2.153-CentOS8X64-Elasticsearch-Node2-Data   |  |  |  |
| 3  | YWSX-10.10.2.154-CentOS8X64-Elasticsearch-Node3-Data   |  |  |  |
| 4  | YWSX-10.10.2.155-CentOS8X64-Logstash-Node4             |  |  |  |
| 5  | YWSX-10.10.2.156-CentOS8X64-Logstash-Node5             |  |  |  |
| 6  | YWSX-10.10.2.157-CentOS8X64-Kibana-Node6               |  |  |  |
| 7  | YWSX-10.10.2.162-CentOS8X64-Cacti                      |  |  |  |
| 8  | YWSX-10.10.2.163-CentOS8X64-DNS                        |  |  |  |

#### 表 3-1 虚拟机列表

## 任务 1: 安装配置 BIND

DNS 是域名解析系统,在 Internet 中提供域名和 IP 地址的转换服务。BIND 是一款实现 DNS 服务器的开源软件,是全球最广泛使用的 DNS 服务器软件。

步骤 01: 安装 BIND

## 参考命令:

yum install bind bind-utils –y

步骤 02: 规划域名与记录

依据《企业级 Elastic Stack 日志分析平台建设方案》,设计域名规划表、记录规划表,如表 3-2,表 3-3 所示。

| 域名           | 缓存有效期 | SOA              |                    |
|--------------|-------|------------------|--------------------|
|              |       | 权威域名             | dns.yunwei.local.  |
|              |       | 管理员邮箱            | mail.yunwei.local. |
|              |       | 版本号(serial)      | 20200901           |
| yunwei.local | 1 天   | 主辅同步周期(refresh)  | 1天                 |
|              |       | 主辅同步重试间隔 (retry) | 1 小时               |
|              |       | 同步数据存活期(expire)  | 1 周                |
|              |       | 最小缓存有效期(minimum) | 3 小时               |

## 表 3-2 域名规划表

#### 表 3-3 记录规划表

| 记录类型 | 记录值                | 解析地址 |
|------|--------------------|------|
| NS   | dns.yunwei.local.  |      |
| MX   | mail.yunwei.local. |      |

| А | dns   | 10.10.2.163 |
|---|-------|-------------|
| А | cacti | 10.10.2.162 |
| А | en1   | 10.10.2.152 |
| А | en2   | 10.10.2.153 |
| А | en3   | 10.10.2.154 |
| А | ln4   | 10.10.2.155 |
| А | ln5   | 10.10.2.156 |
| А | kn6   | 10.10.2.157 |

# 步骤 03: 配置主配置文件

## 参考命令:

vi /etc/named.conf

# 配置文件:

lisen-on port 53 { any; }
allow-query { any; }
zone "yunwei.local" IN {
 type master;
 file "yunwei.local.zone";

#指定监听接口 #配置所有主机可查询服务器的权威解析记录 #定义域 #设置域类型为权威域名服务器 #定义域数据文件

#### }

# 步骤 04: 配置解析域

#### 参考命令:

| vi /var/named/yunwei.local.zone |       |     |        |                                  |
|---------------------------------|-------|-----|--------|----------------------------------|
| 域角                              |       |     |        |                                  |
| \$TT                            | L1D   |     |        |                                  |
| @                               | IN    | SOA | dns.yu | nwei.local. mail.yunwei.local. ( |
|                                 |       |     | 20200  | 901                              |
|                                 |       |     | 1D     |                                  |
|                                 |       |     | 1H     |                                  |
|                                 |       |     | 1W     |                                  |
|                                 |       |     | 3H     |                                  |
|                                 |       |     | )      |                                  |
|                                 | IN    | NS  | dns.yu | inwei.local.                     |
|                                 | IN    | MAX | 1      | mail.yunwei.local.               |
|                                 | dns   | IN  | А      | 10.10.2.163                      |
|                                 | cacti | IN  | А      | 10.10.2.162                      |
|                                 | en1   | IN  | А      | 10.10.2.152                      |
|                                 | en2   | IN  | А      | 10.10.2.153                      |
|                                 | en3   | IN  | А      | 10.10.2.154                      |
|                                 | ln4   | IN  | А      | 10.10.2.155                      |
|                                 | ln5   | IN  | А      | 10.10.2.156                      |
|                                 | kn6   | IN  | А      | 10.10.2.157                      |

# 步骤 04: 配置防火墙规则

# 参考命令:

| firewall-cmdzone=publicadd-port=53/tcppermanent  | #防火墙添加 tcp53 端口  |
|--------------------------------------------------|------------------|
| firewall-cmdzone=publicadd-port=53/udppermanent  | #防火墙添加 udp53 端口  |
| firewall-cmdzone=publicadd-port=161/udppermanent | #防火墙添加 udp161 端口 |
| firewall-cmdreload                               | #防火墙重新加载配置使规则生效  |

步骤 05: 测试 DNS 解析

#### 参考命令:

#首先,将网卡 DNS 配置为 DNS 服务器 IP 地址 10.10.2.163 dig dns.yunwei.local #查询 DNS 记录

## <u>提醒:</u>

①实现 DNS 查询与域名解析的具体方法,参见教学视频。 教学视频地址: http://dms.it.hactcm.edu.cn/api/h/f?m=f2d370da2d2861e2-1-0 Bilibili 访问地址: https://www.bilibili.com/video/BV1j741177cu?p=49

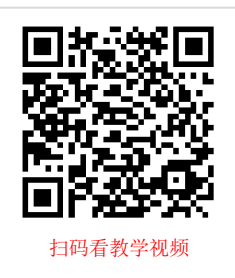

# 任务 2: 部署 Cacti

Cacti 是一套基于 PHP、MySQL、SNMP 及 RRDTool 开发的网络流量监测图形分析工 具。Cacti 通过 snmpget 来获取数据,使用 RRDtool 绘画图形。在需要监控的机器上,可 以自定义脚本采集相关参数数据,通过 SNMP 服务采集发送给 Cacti,由 RRDTool 绘制参 数变化趋势图。

步骤 01: 部署 LAMP 环境

LAMP 是发布 PHP 程序的开源稳定架构,由 Linux 作为操作系统、Apache 作为网站 服务器、MySQL/MariaDB 作为数据库管理系统、PHP/Perl/Python 作为服务器端脚本解释 器。

## <u>提醒:</u>

①实现 LAMP 的具体方法,参见教学视频。 教学视频地址: http://dms.it.hactcm.edu.cn/api/h/f?m=17d3c89abb2298a5-1-0 Bilibili 访问地址: https://www.bilibili.com/video/BV1j741177cu?p=26

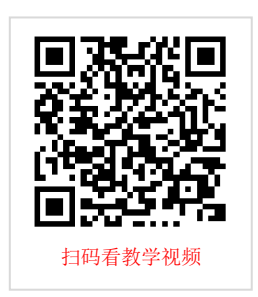

步骤 02: 调整防火墙规则并关闭 SELinux

### 参考命令:

步骤 03: 安装 RRDTool

## 参考命令:

yum install rrdtool -y

步骤 04: 获取 Cacti 软件

# 参考命令:

yum install wget tar -y wget https://www.cacti.net/downloads/cacti-1.2.10.tar.gz 步骤 05: 安装 Cacti

## <u>提醒:</u>

①使用 Cacti 建设网络监控服务的具体方法,参见教学视频。 教学视频地址:

http://dms.it.hactcm.edu.cn/api/h/f?m=5d32376a266eefbf-1-0

Bilibili 访问地址:

https://www.bilibili.com/video/BV1j741177cu?p=48

# 任务 3: 配置 SNMP

SNMP 是简单网络管理协议,可实现对设备的监控与管理。

步骤 01: 在 CentOS 上配置 SNMP

(1) 安装 net-snmp

## 参考命令:

yum install net-snmp -y

(2) 配置 SNMP

#### 参考命令:

vi /etc/snmp/snmpd.conf com2sec notConfigUser default yunwei

(3) 启动 SNMP 并设置开机自启

#### 参考命令:

systemctl start snmpd systemctl enable snmpd

(4) 调整防火墙规则

# 参考命令:

firewall-cmd --add-port=161/udp --permanent firewall-cmd --reload

步骤 02: 在 Windows 10 上配置 SNMP

(1) 安装 SNMP

以管理员身份运行 PowerShell, 使用命令安装 SNMP。

## 参考命令:

add-windowscapability -online -name "SNMP.Client~~~~0.0.1.0"

(2) 设置 SNMP 团体名

启动"服务"程序,找到 SNMP 服务,设置团体名,如图 3-1。

(3) 设置防火墙规则

启动"高级安全 Windows Defender 防火墙",选择"入站规则",找到"SNMP 服务"规则,启用、允许连接、远程 IP 地址设为任何 IP 地址,如图 3-2 和 3-3 所示。

#### 步骤 03: 在 VMware ESXi 上配置 SNMP

(1) 通过控制台登录 VMware ESXi, 如图 3-4 所示。

(2) 按 "F2" 键进入 "System Customization", 如图 3-5 所示。

(3) 选择 "Troubleshooting Options" 菜单, 启动 SSH, 如图 3-6 所示。

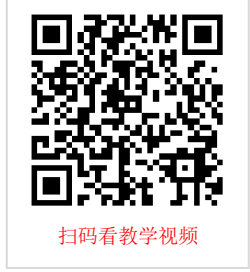

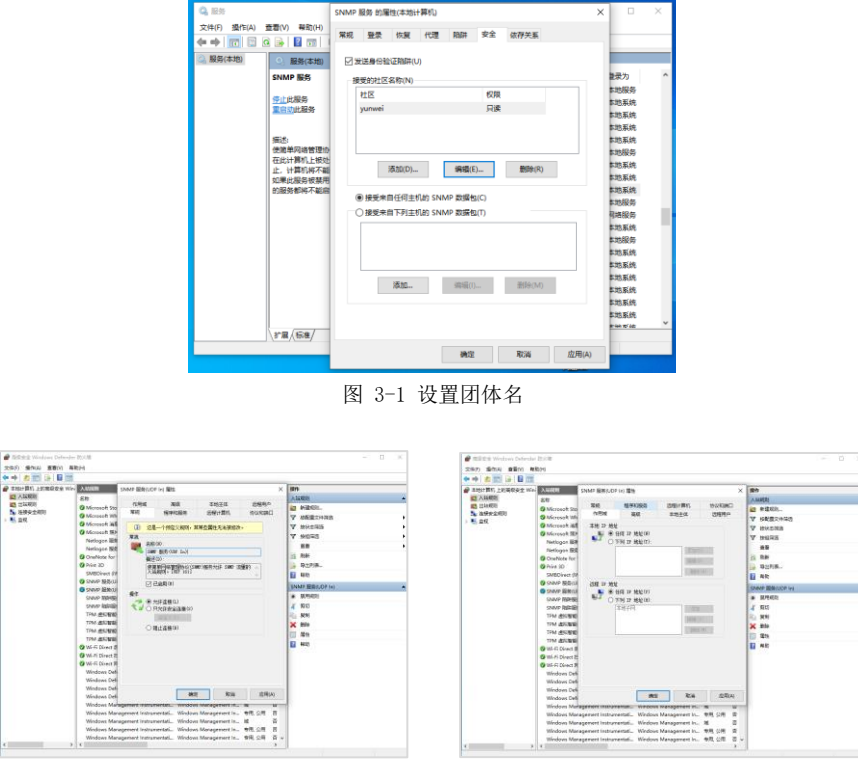

图 3-2 防火墙 SNMP 服务常规选项卡

图 3-3 防火墙 SNMP 服务作用域选项卡

(4) 通过 puTTY 远程登录 VMware ESXi,并配置 SNMP,如图 3-7 所示。

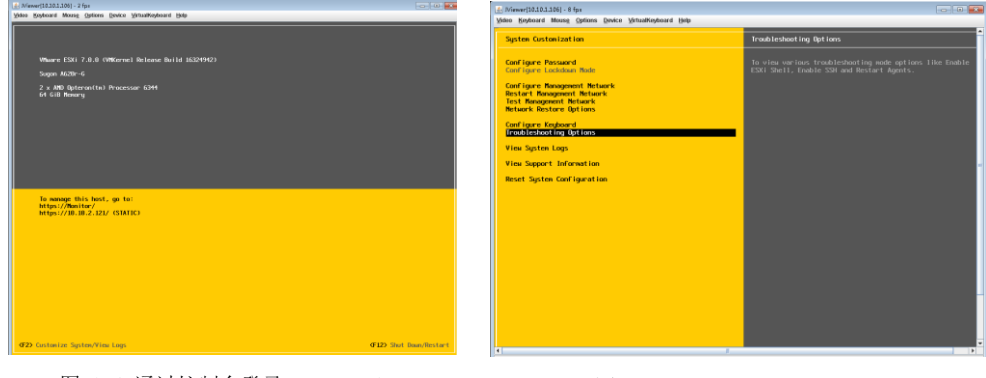

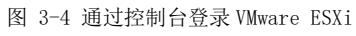

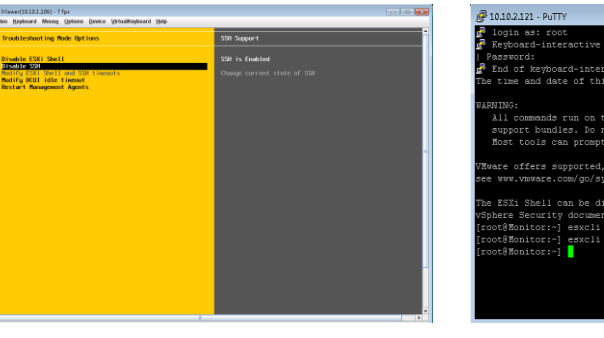

图 3-6 启动 SSH

图 3-5 System Customization

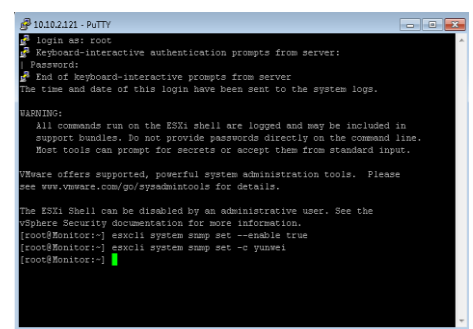

图 3-7 启动 SNMP 并设置共同体名

# 任务 4: 实现监控

步骤 01:对虚拟化服务器进行监控

(1) 点击"创建","新设备",填写描述、主机名,选择"Local Linux Machine"模板,团体名为"yunwei",点击"创建"按钮添加设备,如图 3-8 所示。

| 检制台 图形 投音          | 88                             |                       |
|--------------------|--------------------------------|-----------------------|
| (注制台) 设备) (        | (発展)                           | 当期登录50月户为: admin =    |
| 📜 Main Console     | Device [new]                   |                       |
| 🗠 कहा              | 设施基本选项                         | â                     |
| 新選形                | 宿送●                            | ESXi                  |
| 新设备                | 主机名 <b>O</b>                   | 10.10.2.121           |
| <b>삼</b> 번째        | 020                            | None -                |
| - 政保平規<br>1 1 1015 | poller 信息 @                    | Main Poller ×         |
| O nate             | 运择设备站在 🛛                       | None *                |
| 5276               | 没备情近                           | Local Linux Machine + |
| <b>≓</b> 9入/9出     | 采集的线程数 <b>O</b>                | #65程(激以) =            |
| <b>≆</b> 系統配置      | 禁用设备 <b>Θ</b>                  |                       |
| 🗱 SHIH             | SNMP 选项                        |                       |
| <u>A</u> 1880      | SNMP 版本 😡                      | 版本 2 ×                |
|                    | SNMP 即体 @                      | suneei                |
|                    | SNMP IN O                      | 181                   |
|                    | SNMP 過时 🖗                      | 500                   |
|                    | Maximum OIDs Per Get Request 🕖 | 10                    |
|                    | 可用性/可达性选项                      | A                     |
|                    | の単位に相当                         | Ping #25NMP Uptime -  |
|                    | Ping 模式 @                      | ICMP Ping -           |
|                    | Ping 题时时间 🕢                    | 400                   |
|                    | Ping 重成次数 🛛                    | 1                     |
|                    | 其他活动                           | ¥                     |
|                    |                                | Chand All             |

图 3-8 创建新设备

(2) 点击"创建","新图形",为设备添加新的图形,如图 3-9 所示。

| ← → C ▲ 7                                                                                                    | 安全   10.10.2.105/graphs_new.php                           | ★ <b>0</b> :      |
|----------------------------------------------------------------------------------------------------|-----------------------------------------------------------|-------------------|
| 控制論 图形 报告 日                                                                                                    | 8                                                         |                   |
| 控制台 创建新面形                                                                                                    |                                                           | 当朝登录的用户为: admin = |
| Main Console                                                                                                    | New Graphs for [ ESXi ] (10.10.2.121 Local Linux Machine) | \$                |
| म्ह भाषा                                                                                                    | 设备 E5Xi - 图形类型 所有 - Go 清除                                 | 保存 *@#25          |
| 新聞形<br>新聞帝                                                                                                    | 按数 请输入搜索闭 Q 行数: 数从 *                                      | ~创建和设计            |
| A 192                                                                                                    | 四形模板                                                      |                   |
| in the second second se | 型形機板名称                                                    |                   |
| 🛄 機板                                                                                                    | Linux - Memory Usage                                      |                   |
| 0 自动化                                                                                                    | Unix - Load Average                                       |                   |
| - 92 <u>1</u>                                                                                                    | Unix - Logged in Users                                    |                   |
| ≓ 9X/9±                                                                                                    | Unix - Processes                                          |                   |
| SKRAEN                                                                                                    | 8/<br>建 (法科要创議的因形供型) -                                    |                   |
| 👯 CHIH                                                                                                    | 数组织前词 [Unix - Get Mounted Partitions]                     |                   |
| <u>it</u> 1130                                                                                                    | —共3个                                                      | 「項目               |
| 0                                                                                                    | Device Name                                               | Mount Point       |
|                                                                                                    | /dev/mapper/cl-root                                       | / 0               |
|                                                                                                    | /dev/sda1                                                 | /boot/efi         |
|                                                                                                    | /dev/sda2                                                 | /boot             |
| 7                                                                                                    |                                                           | Cancel            |
|                                                                                                    |                                                           |                   |

图 3-9 创建新图形

步骤 02:对虚拟机进行监控 依次完成表 1-1 所含的虚拟机监控配置。

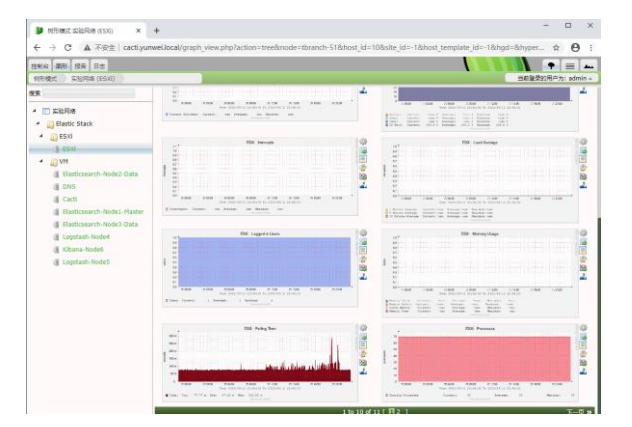

图 3-10 设备监控图形

步骤 03: 查看监控图形

点击"图形"按钮,选择要查看的设备的监控图形,如图 3-10 所示。

步骤 04: 部署预警与故障推送

点击"系统配置","设置","邮件/报告/DNS"设置电子邮箱并测试,如图 3-11 所示。

| 🔰 拉利词 -> Cacti 说题 | × +                                            |                               | - 0 ×             |
|-------------------|------------------------------------------------|-------------------------------|-------------------|
| ← → C ▲ ⊼s        | ₽£   cacti.yumwel.local/settings.php?tab=mail& |                               | ☆ <b>⊖</b> :      |
| <b>注制台 </b>       |                                                |                               |                   |
| 128/st Cacti (RM  |                                                |                               | 目的登录的用户为: admin = |
| Main Console      |                                                | E/REF/ DNS                    |                   |
| - est             | Cacti Settings (#F#/#25/ DNS)                  |                               |                   |
| 2 mm              | URL 1949                                       |                               | 2                 |
| 8849              | 服务器性URL O                                      | http://iocalhost.localdomais/ |                   |
| 115               | 电子邮件包裹                                         |                               | 发达测试电子邮件          |
| 1 nav             | Notify Primary Admin of Issues O               | 0                             |                   |
|                   | 测试邮件 😡                                         | 13838625175@163.com           |                   |
| - 9X/9±           | 邮件报告 <b>O</b>                                  | SMTP +                        |                   |
| 系统和题              | Ping 邮件服务器 😡                                   | 县 -                           |                   |
| 2                 | 发件33注 😡                                        | 2104548655@qq.com             |                   |
| Bo<br>tea         | 发祥人 <b>Q</b>                                   | cacli                         |                   |
| 8PM               | B 約約行 🛛                                        | 120                           |                   |
| 619               | SMTP 西根                                        |                               | 8                 |
| C SHII            | SMTP ±118 0                                    | smip.qq.com                   |                   |
| 110               | SMTP DEL O                                     | 25                            |                   |
|                   | SMTP 用户名 O                                     | 2104548655@qq.com             |                   |
|                   | SMTP 密码 O                                      | ******                        |                   |
|                   |                                                | ******                        |                   |
| 7                 | SMTP 安全 0                                      | None *                        |                   |
|                   | SMTP Hat O                                     | 10                            |                   |
|                   | · 全古预设                                         |                               | *                 |
|                   | 新以图形图●核式 <b>●</b>                              | 内御PNG 圆像 *                    |                   |
|                   | ●大电子部阵大小 ●                                     | 10 Megabyte +                 |                   |
|                   | Cacti 报酬中的采集日志收制 😡                             | LOW - MitHallit               |                   |
|                   |                                                | _                             |                   |

图 3-11 保存之后,点击"发送测试电子邮件"

# 八、实验思考

# 1、了解运维监控。

- (1) 为什么要对 Elastic Stack 日志分析平台进行运维监控?
- (2) 运维监控软件有哪些?

## 2、理解 SNMP。

- (1) 什么是 SNMP? 其基本原理是什么?
- (2) 除了 SNMP 之外,还有哪些实现监控的技术或者协议?

# 3、监控服务的监控指标分析。

- (1) 虚拟化服务器的监控指标有哪些?
- (2) 虚拟主机的监控指标有哪些?
- (3) 企业级日志分析平台的监控指标有哪些?